# 学生心率使用说明书

## 目录

| 1. | 心率 | 医简介          | .3 |
|----|----|--------------|----|
| 2. | 平台 | ·操作          | .4 |
|    | a. | 添加教师(用于测试登陆) | .4 |
|    | b. | 添加和管理学生信息    | .5 |
|    | c. | 添加和管理班级信息    | .7 |
|    | d. | 查看测试结果       | .8 |
| 3. | 特性 |              | .9 |
| 4. | 按键 | 建操作          | .9 |
| 5. | 红, | 绿,蓝灯指示状态1    | 10 |
| 6. | 配网 | ]1           | 10 |
|    |    |              |    |

### 1. 心率简介

HUB 收集臂带心率数据,实时运动数据后上传到云端。 使用流程:

- 1、 平台添加老师用户名密码。
- 2、 平台添加学生信息。
- 3、 安装心率设置软件。
- 4、 安装心率软件。
- 5、 打开热点,设置心率设置软件参数。
- 6、 打开心率箱电源。
- 7、 打开心率软件,完成设置。
- 8、 登陆,测试。(第一次设置参数和登陆需要连接外网)

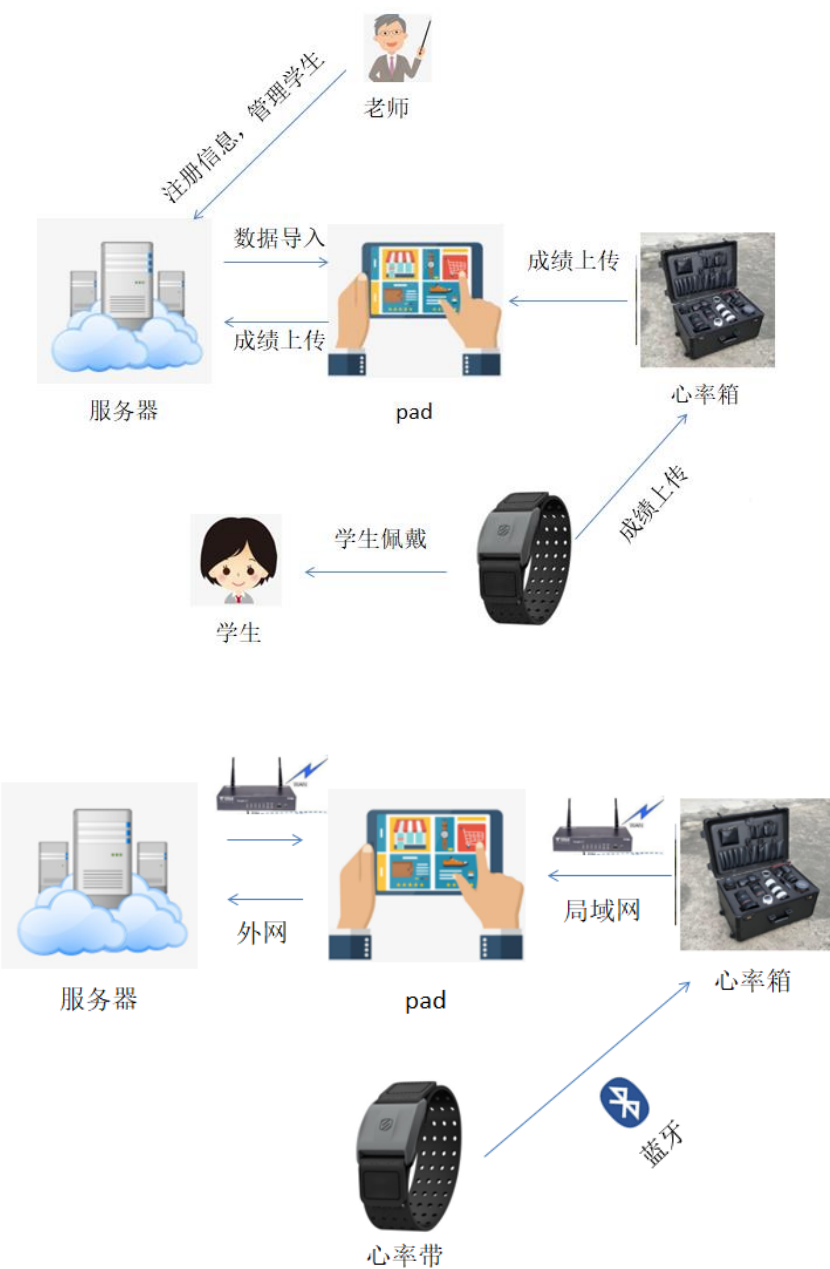

# 2. 平台操作

登陆网址 web.heart.bwfitness.net 账号密码 bestwin/bestwin

### a. 添加教师(用于测试登陆)

找到老师信息管理,点击添加。

| 心率检测录入后台                                 |                                |                     | ∧ 超级管理员 ∨       |
|------------------------------------------|--------------------------------|---------------------|-----------------|
| 合 首页 ─────────────────────────────────── | 首页 × 管理员列表 × 老师信息管理 × 学生信息管理 × |                     |                 |
| 🗎 基础信息管理 🛛 🗠                             |                                |                     |                 |
| 学生信息管理                                   | 教师名称: 登录账户: 查询                 | 十新增                 |                 |
| 班级管理                                     | 登雪¥号 ▲                         | 新播时间                | 揭 <i>作</i> E    |
| 老师信息管理                                   | tec1 数师1                       | 2020-11-16 11:03:57 | Jaci P<br>编辑 删除 |
| ☆ 測试数据查询 ∨                               | < 1 > 到施 1 页 确定 共1 条 15 条页 ▼   |                     |                 |
| A. 管理员管理 🛛 🗸 🗸                           |                                |                     |                 |
|                                          |                                |                     |                 |
|                                          |                                |                     |                 |
|                                          |                                |                     |                 |
|                                          |                                |                     |                 |
|                                          |                                |                     |                 |
|                                          |                                |                     |                 |
|                                          |                                |                     |                 |
|                                          |                                |                     |                 |
|                                          |                                |                     |                 |
| 体)お店片自当                                  |                                |                     |                 |
| 输入老师信息开:                                 | 定父。                            |                     |                 |
| 心率检测录入后台                                 | <u> </u>                       |                     | ○ 超级管理员 ∨       |
| 合 首页 ── ── ──                            | 首页 × 管理员列表 × 老师信息管理 × 学生信息管理 × |                     |                 |
| 🗎 基础信息管理 🦷 👌                             | 9/ 40                          |                     |                 |
| 学生信息管理                                   | \$0 <sup>8</sup> 371-14        |                     | ×               |
| 班级管理                                     | *登录账号 tec2                     |                     |                 |
| 老师信息管理                                   | 登录家码                           |                     |                 |
| ☆ 測试数据查询 >                               | 32.9(U)                        |                     |                 |
| 🎎 管理员管理 🛛 🗸                              | 姓名 马佳佳                         |                     |                 |
|                                          | 备注 请输入备注                       |                     |                 |
|                                          |                                |                     |                 |
|                                          |                                | ĥ                   |                 |
|                                          | 立即堤交 关闭                        |                     |                 |
|                                          |                                |                     |                 |
|                                          |                                |                     |                 |
|                                          |                                |                     |                 |
|                                          |                                |                     |                 |
|                                          | @ 2019 版权研查· 小家检测量 > 后会        |                     |                 |

### b. 添加和管理学生信息

### 导入学生信息

| 📈 心率检测录入后台                                                                                                    | à | Ξ         |                  |        |      |      |      |      |                     | A 超级管理员 ∨ |
|----------------------------------------------------------------------------------------------------|---|-----------|------------------|--------|------|------|------|------|---------------------|-----------|
| 合 首页                                                                                                    |   | 首页        | ×  学生信息管理        | × 班級管理 | 1 ×  |      |      |      |                     |           |
| 🗎 基础信息管理                                                                                                    |   |           |                  |        |      |      |      |      |                     |           |
| 学生信息管理                                                                                                    |   | 年级:       | 请选择年级 🔹          | 请选择班级  | ▼ 学生 | 生名:  |      | 查询   |                     |           |
| 班级管理<br>老师信息管理                                                                                                    |   |           | 导入学生信息 删除        |        |      |      |      |      |                     |           |
| ☆ 测试数据查询                                                                                                    |   |           | 创建时间             | 姓名     | 手环编号 | 年级编号 | 班级编号 | 班级名称 | 全国学籍号               | 操作        |
| 199 日本 199 日本 19 |   |           | 2020-11-16 11:06 | 郭晓婷    | 1    | 11   | 1101 | 1101 | G4408822013010754   | 编辑 删除     |
|                                                                                                    |   |           | 2020-11-16 11:06 | 尹蘅     | 2    | 11   | 1101 | 1101 | G3201242013021700   | 编辑 删除     |
|                                                                                                    |   |           | 2020-11-16 11:06 | 杨薏诺    | 3    | 11   | 1101 | 1101 | G3206842013020600   | 编辑删除      |
|                                                                                                    |   |           | 2020-11-16 11:06 | 张梓澄    | 4    | 11   | 1101 | 1101 | G3101092013082810   | 编辑 删除     |
|                                                                                                    |   |           | 2020-11-16 11:06 | 黄偲杰    | 5    | 11   | 1101 | 1101 | G3101092012120745   | 编辑 删除     |
|                                                                                                    |   |           | 2020-11-16 11:06 | 丁子妍    | 6    | 11   | 1101 | 1101 | G3404212012112746   | 編輯 删除     |
|                                                                                                    |   |           | 2020-11-16 11:06 | 周洋帆    | 7    | 11   | 1101 | 1101 | G3306812012120500   | 編輯 删除     |
|                                                                                                    |   |           | 2020-11-16 11:06 | 张祖洁    | 8    | 11   | 1101 | 1101 | G3611272012102628   | 编辑 删除     |
|                                                                                                    |   |           | 2020-11-16 11:06 | 严泽明    | 9    | 11   | 1101 | 1101 | G3101092012120515   | 编辑 删除     |
|                                                                                                    |   |           | 2020-11-16 11:06 | 李承然    | 10   | 11   | 1101 | 1101 | G3101092013061715   | 编辑 删除     |
|                                                                                                    |   |           | 2020-11-16 11:06 | 周翊昕    | 11   | 12   | 1201 | 1201 | L310109201208300042 | 编辑 删除     |
|                                                                                                    |   | @ 2019 KE | 初前有・心家检测最入日      | 6      |      |      |      |      |                     |           |

### 下载导入模板

| 📈 心率检测录入后台     |   | 드 A#                                                                    | 级管理员 ~ |
|----------------|---|-------------------------------------------------------------------------|--------|
| 合 首页           | ~ | 首页 × 学生信息管理 × 扱縦管理 ×                                                    |        |
| 鬥 基础信息管理       |   |                                                                         | Î      |
| 学生信息管理         |   |                                                                         | <      |
| 班级管理<br>老师信息管理 |   | 选择文件 上传文件 注意事项:                                                         |        |
| ☆ 測试数据查询       |   | 1、下载标准模板,点击下载导入模板<br>立即爆变 2 学校中的任何字段为业份值页                               |        |
| 业。管理员管理        |   | 3、以信中13時3月から30分钟4<br>3、就信中13時3月から30分钟4<br>出現<br>4、导入的数据应放置在文件的第一个工作表    |        |
|                |   |                                                                         |        |
|                |   |                                                                         |        |
|                |   | 2020-11-16 11:06 周期新 11 12 1201 1201 L310109201208300042 [See ] 10 1201 | -      |
|                |   | © 2019版役所有: 心率检测录入后台                                                    |        |

### 按照指定的格式输入学生信息,修改保存

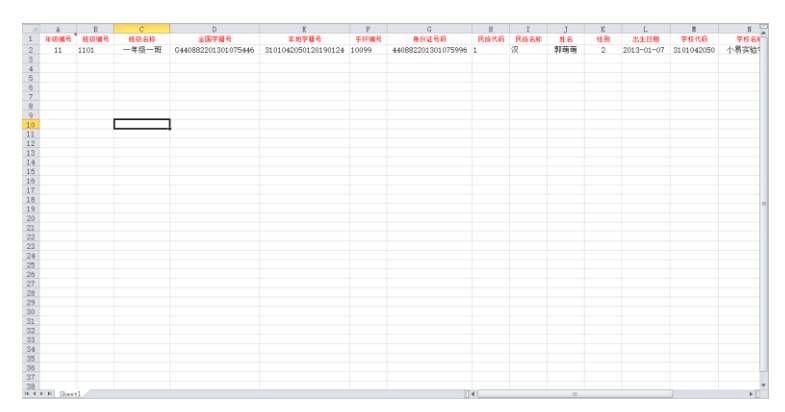

#### 找到刚才编辑的文件并上传

| 🖉 心率检测录入后台     |   | Ē           |              |                                        |                                               |                                      |                               | ∧ 超級管理员 〜                   |
|----------------|---|-------------|--------------|----------------------------------------|-----------------------------------------------|--------------------------------------|-------------------------------|-----------------------------|
| 合 首页           | ~ | 首页          | × 学生信息       | 管理 × 班级管理                              | ×                                             |                                      |                               |                             |
| 遭 基础信息管理       | ~ |             | -            | 0 tTH                                  |                                               |                                      |                               | î                           |
| 学生信息管理         |   | 年線          | 导入学生信息       | ← → × ↑ ↓ ↓ ↓                          | 此电脑 > 下载 、                                    | ✓ ひ 2 没素                             | "下载"                          | ×                           |
| 班级管理           |   |             |              | 组织▼ 新建文件夹                              |                                               |                                      | iii • 🔟 👔                     |                             |
| 老师信息管理         |   |             | 选择文          | 📃 此电脑                                  | 名称                                            | 修改日期                                 | 类型                            | ^                           |
| 公 測试数据查询       |   |             |              | 🗊 3D 对象<br>🌉 视频                        | ◇ 今大 (1) (1) 受失信息素, ● ) 提供                    | 2020/11/25 16 57                     | Microsoft Evcal               | 就导入模板                       |
| <b>赴</b> 管理品管理 |   |             |              | ■ 图片                                   | ▲ チェIII (2)                                   | 2020/11/25 105/                      | MICLOSOIT EXCEL               | 真项                          |
|                |   | 2           |              | <ul> <li>□ 文档</li> <li>↓ 下载</li> </ul> | ◎ 滴滴出行电子发票及行程报销单<br>● AnyDesk                 | 2020/11/18 10:59<br>2020/11/18 10:53 | 压缩(zipped)文件<br>应用程序          | 正号码为唯一存在,不能重复               |
|                |   |             |              | ♪ 音乐                                   | ✓上月 (3)                                       |                                      |                               | 牛的第一个工作表                    |
|                |   |             |              | BOOTCAMP (C                            | 【批量下載】SMAPI 3.6.1-2400-3-6-1<br>影下載刷机线USB转TTL | 2020/10/27 23:26<br>2020/10/27 15:06 | 压缩(zipped)文件<br>压缩(zipped)文件  |                             |
|                |   |             |              | ■ 新加卷 (D:) ■ EFI (F:)                  | D66134178_1_2.m3u8<br>公本年的目此时候 (27)           | 2020/10/22 13:03                     | M3U8 文件                       | •                           |
|                |   |             |              | ~<br>→ 坐                               | • <<br>▶ (N)• 学生信息表-导入措施                      | ↓ 新有文件                               | >                             |                             |
|                |   |             |              | 217                                    |                                               | 7 打开(                                | 2) 取消                         |                             |
|                |   |             |              |                                        |                                               |                                      |                               |                             |
|                |   |             |              |                                        |                                               |                                      |                               |                             |
|                |   |             |              |                                        |                                               |                                      |                               |                             |
|                |   | 0.0040 1151 | 2020-11-16 1 | 1:06 周翊昕                               | 11 12 1201                                    | 1201                                 | L310109201208                 | 300042 编辑 删除 -              |
| 上土相大           |   | © 2013 /BA  |              |                                        |                                               |                                      |                               |                             |
| <b>点</b> 击 提父  |   |             |              |                                        |                                               |                                      |                               |                             |
| 心率检测录入后台       |   | Ξ           |              |                                        |                                               |                                      |                               | ∧ 超级管理员 ∨                   |
| 合 首页           | ~ | 首页          | ×    学生信息    | 管理 × 班级管理                              | ×                                             |                                      |                               |                             |
| 遭 基础信息管理       | ~ |             |              |                                        |                                               |                                      |                               |                             |
| 学生信息管理         |   | 年紀          | 导入学生信息       |                                        |                                               |                                      |                               | ×                           |
| 班级管理           |   |             |              |                                        |                                               |                                      |                               |                             |
| 老师信息管理         |   |             | 选择文          | 件 上传文件 学会                              | 生信息表-导入模板.xlsx                                | 注意                                   | 意事项:                          |                             |
| ☆ 测试数据查询       |   |             |              |                                        |                                               | 1,                                   | 下载标准模版,点击下                    | 载导入模板                       |
| <b>北</b> 管理员管理 |   |             |              | 立即提交                                   |                                               | 2、                                   | 表格中的标红字段为必                    | 3填项                         |
|                |   |             |              | 导入完成:                                  |                                               | 3、<br>出現                             | 表格中手环编号、身份<br>见<br>导入的数据应动罢在立 | 1祉号码为唯一存在,不能重复<br>1件的第二个工作事 |
|                |   |             |              | 本次导入:1条数据, 6                           | 成功: 1条, 失败: 0条                                | 4,                                   | -F/DBOB/20XE11X               |                             |
|                |   |             |              |                                        |                                               |                                      |                               |                             |
|                |   |             |              |                                        |                                               |                                      |                               |                             |
|                |   |             |              |                                        |                                               |                                      |                               |                             |
|                |   |             |              |                                        |                                               |                                      |                               |                             |

© 2019 版权所有: 心率检测录入后台

### c. 添加和管理班级信息

添加班级,找到班级管理,点击添加

| → 心率检测录入后台     |   | Ē                   |               |               |            |      | ○ 超级管理员 ∨ |
|----------------|---|---------------------|---------------|---------------|------------|------|-----------|
| 合 首页           | ~ | 首页 × 管理员列表          | × 老师信息管理 ×    | 学生信息管理 × 班级管理 | <b>≞</b> × |      |           |
| 🗎 基础信息管理       |   |                     |               |               |            | _    |           |
| 学生信息管理         |   | 年级编号:               | 班级编号:         |               | 查询 + 新增    | < 导入 |           |
| 班级管理           |   | 新增时间                | 年级编号 ≑        | 班级编号 ≑        | 班级名称 ⇔     | 备注   | 操作        |
| 老师信息管理         |   | 2020-11-16 11:06:51 | 11            | 1101          | 1101       |      | 編輯        |
| ☆ 测试数据查询       |   | 2020-11-16 11:06:51 | 12            | 1201          | 1201       |      | 編組 删除     |
| <b>业</b> 管理员管理 |   | < 1 > 到篇 1          | 页 确定 共2条 15条/ | 页 🖌           |            |      |           |
|                |   |                     |               |               |            |      |           |
|                |   |                     |               |               |            |      |           |
|                |   |                     |               |               |            |      |           |
|                |   |                     |               |               |            |      |           |
|                |   |                     |               |               |            |      |           |
|                |   |                     |               |               |            |      |           |
|                |   |                     |               |               |            |      |           |
|                |   |                     |               |               |            |      |           |
|                |   |                     |               |               |            |      |           |
|                |   | © 2019 版权所有: 心率检测录  | 入后台           |               |            |      |           |

### 输入班级信息,并点击提交

| ✓ 心率检测录入后台                                    | =           |             |                      |             | ○ 超級管理員 ∨ |
|-----------------------------------------------|-------------|-------------|----------------------|-------------|-----------|
| ☆ 首页 ~                                        | 首页 ×        | 管理员列表 × 老   | 师信息管理 × 学生信息管理 × 班级管 | <b>8理 ×</b> |           |
| 増 基础信息管理 へ                                    |             |             |                      |             |           |
| 学生信息管理                                        |             | 新増年级        | 和级编号-                | 新浩          | ×         |
| 班级管理                                          | 新增时间        | *左征使昌       | 44444                |             |           |
| 老师信息管理                                        |             | 牛奴拥ち        |                      |             |           |
| ☆ 测试数据查询 ∨                                    |             | *班级编号       | 1103                 |             |           |
| A 管理员管理 · · · · · · · · · · · · · · · · · · · |             | *班级名称       | —年3班                 |             |           |
|                                               |             | 备注          | 请输入备注                |             |           |
|                                               |             |             |                      |             |           |
|                                               |             |             |                      |             |           |
|                                               |             | 立即          | 提交重置                 |             |           |
|                                               |             |             |                      |             |           |
|                                               |             |             |                      |             |           |
|                                               |             |             |                      |             |           |
|                                               |             |             |                      |             |           |
|                                               | © 2019 版权所有 | 5: 心率检测录入后台 |                      |             | 没有新通知     |

### d. 查看测试结果

根据创建时间查看学生心率

| ── 心率检测录入后台    | ☲                             | <u> こ れ の お の な ま ま ま ま ま ま ま ま ま ま ま ま ま ま ま ま ま ま</u> |        |     |      |        |  |
|----------------|-------------------------------|---------------------------------------------------------|--------|-----|------|--------|--|
| 合 首页           | 首页 × 学生信息管理 × 班級管理 × 例は欺擾的表 × |                                                         |        |     |      |        |  |
| 菖 基础信息管理       |                               | _                                                       |        |     |      |        |  |
| ☆ 測試数据查询       | 课程名称:                         | 查询                                                      |        |     |      |        |  |
| 测试数据列表         | 创建时间                          | 课程编号 ≑                                                  | 课程名称 ≑ | 上传人 | 班级   | 操作     |  |
| <b>北</b> 管理员管理 | 2020-11-16 18:03:41           | 1605521021291                                           | 1101   | 教师1 | 1101 | 查看学生心率 |  |
|                | 2020-11-16 17:52:55           | 1605520375187                                           | 1201   | 教师1 | 1201 | 查看学生心率 |  |
|                | 2020-11-16 15:03:22           | 1605510202598                                           | 1101   | 教师1 | 1101 | 查看学生心率 |  |
|                | 2020-11-16 11:07:56           | 1605496076128                                           | 1101   | 救师1 | 1101 | 直着学生心率 |  |
|                | ( ) 到第 1                      | 页 确定 共4条 15条                                            | 质 🗸    |     |      | •      |  |
|                |                               |                                                         |        |     |      |        |  |
|                |                               |                                                         |        |     |      |        |  |
|                |                               |                                                         |        |     |      |        |  |
|                |                               |                                                         |        |     |      |        |  |
|                |                               |                                                         |        |     |      |        |  |
|                |                               |                                                         |        |     |      |        |  |
|                |                               |                                                         |        |     |      |        |  |
|                | © 2019 版权所有·小本检测录 >           | 后台                                                      |        |     |      |        |  |
|                | S 2010 INCLUTES - USED 20080  |                                                         |        |     |      |        |  |

#### 点击查看心率

| ── 心率检测录入后台                                                                                                    |                                             | =                                                                                                    |                                                               |                                           |                                             |                          |                                                                                                    | A 超级管理员 ∨                                     |
|----------------------------------------------------------------------------------------------------|---------------------------------------------|----------------------------------------------------------------------------------------------------|---------------------------------------------------------------|-------------------------------------------|---------------------------------------------|--------------------------|----------------------------------------------------------------------------------------------------|-----------------------------------------------|
|                                                                                                    | ~                                           | 首页 × 学生信息管理                                                                                                    | × 班级管理 × 測试                                                   | 数据列表 ×                                    |                                             |                          |                                                                                                    |                                               |
| 岡 基础信息管理                                                                                                    | ~                                           | 查看监测详情-1201                                                                                                    |                                                               |                                           |                                             |                          |                                                                                                    | ×                                             |
| 一<br>今 測试数据查询                                                                                                    | ^                                           |                                                                                                    |                                                               |                                           |                                             |                          |                                                                                                    |                                               |
| 测试数据列表                                                                                                    |                                             | 学生姓名:                                                                                                    | 学生编号:                                                         |                                           | 查询                                          |                          |                                                                                                    |                                               |
| <b>北</b> 管理员管理                                                                                                    | ~                                           |                                                                                                    |                                                               |                                           |                                             |                          |                                                                                                    |                                               |
|                                                                                                    |                                             | TIME                                                                                                    | 举开码之                                                          | man                                       | BEIÓR                                       | 0/380-1(2)               | 15//                                                                                                    |                                               |
|                                                                                                    |                                             | 12                                                                                                    | 杨童镭                                                           | 1201                                      | 1201                                        | 2020-11-16 17:53:32      | <b>香酒</b> 心率                                                                                                    |                                               |
|                                                                                                    |                                             | < 1 > 到第 1                                                                                                    | 页 确定 共1条 15条/页                                                | •                                         |                                             |                          | 2004                                                                                                    |                                               |
|                                                                                                    |                                             |                                                                                                    |                                                               |                                           |                                             |                          |                                                                                                    |                                               |
|                                                                                                    |                                             |                                                                                                    |                                                               |                                           |                                             |                          |                                                                                                    |                                               |
|                                                                                                    |                                             |                                                                                                    |                                                               |                                           |                                             |                          |                                                                                                    |                                               |
|                                                                                                    |                                             |                                                                                                    |                                                               |                                           |                                             |                          |                                                                                                    |                                               |
|                                                                                                    |                                             | © 2019 版仪所有: 心率位规定人居                                                                                                    |                                                               |                                           |                                             |                          |                                                                                                    |                                               |
|                                                                                                    | _                                           | © 2019 版化所有: 心举位测束入的                                                                                                    |                                                               |                                           |                                             |                          |                                                                                                    |                                               |
| - 心率检测录入后台                                                                                                    |                                             |                                                                                                    | 8                                                             |                                           |                                             |                          |                                                                                                    | ♀ 超级管理员 >                                     |
| ✓ 心率检测录入后台 ☆ 首页                                                                                                    | ~                                           | <ul> <li>C2019 RKK/FF将: 心学/図別家人の</li> <li>ご</li> <li></li></ul>                                                                                                    | = 5<br>× 班級管理 × 測试表                                           | 收援列表 ×                                    |                                             |                          |                                                                                                    | Α 超级管理员 >                                     |
| ✓ 心率检测录入后台 ☆ 首页 ☐ 基础信息管理                                                                                                    | ~                                           | <ul> <li>E 2019 放牧所有: 心幸怪的成父居</li> <li>ご</li> <li></li></ul>                                                                                                    | ョロ<br>× 新坂管理 × 測试家                                            | 牧援列表 ×                                    |                                             |                          |                                                                                                    | R 超级管理员 >                                     |
| 心率检测录入后台   ① 首页   道 基础信息管理   公 刻成政策音响                                                                                                    | ~<br>~                                      | <ul> <li>CO19 版化所有: (0年回知知久)</li> <li>ご</li> <li>道页 × 学生信号管理 &gt;</li> <li>透音広原洋得-1201</li> <li>透音心率由线</li> </ul>                                                                                                    | arb<br>× 班级管理 × 別は友                                           | 文谱列表 ×                                    |                                             |                          |                                                                                                    | A 超级管理员 > X X X X X X X X X X X X X X X X X X |
| <ul> <li>小学校演录入后台</li> <li>一 首页</li> <li>二 基础信息管理</li> <li>☆ 別は政策告询</li> <li>別は政策内容</li> </ul>                                                                                                    | ~                                           | <ul> <li>C 2019 加たの所有: の単位が取入れ</li> <li>ご</li> <li>道気 × 学生信息電道 &gt;</li> <li>豊香公準由波</li> </ul>                                                                                                    | □□<br>× 班级管理 × <u>第</u> 成表                                    | 奴撮列表 ×<br>-◆- 心恋 -◆                       | +38里                                        |                          | B & C 4                                                                                                    | A 超級管理员 ><br>×<br>×                           |
| <ul> <li>○ 小牛谷沢寻入后台</li> <li>○ 首页</li> <li>○ 新成</li> <li>○ 対応数据前回</li> <li>&gt;&gt;&gt;&gt;&gt;&gt;&gt;&gt;&gt;&gt;&gt;&gt;&gt;&gt;&gt;&gt;&gt;&gt;&gt;&gt;&gt;&gt;&gt;&gt;&gt;&gt;&gt;&gt;&gt;&gt;&gt;&gt;</li></ul>    | ~<br>~                                      | C 2019 加たび所有: の単位加速へ加<br>正<br>着页 × 学生信息管理 ><br>直音位向学曲线<br>必率<br>129 以/min 1                                                                                                    | = ⊐<br>× 班级管理 × 創成業                                           | 始張列表 ×<br>-●- 心率 -●                       | 中諸里                                         |                          |                                                                                                    | R 組級管理员 ><br>X<br>X                           |
| <ul> <li>心本位況录入后台</li> <li>首页</li> <li>道 基础信息管理</li> <li>外は改要者面の</li> <li>外は改要者面の</li> <li>外は改要者面の</li> <li>生 管理品管理</li> </ul>                                                                                           | ~<br>~                                      | <ul> <li>C 2019 版2019 株 0.9年回3820.8</li> <li>ご 2019 版2019 株 0.9年回3820.8</li> <li></li></ul>                                                                                                    | □□<br>× 粉级管理 × 創成家                                            | X購列表 ×<br>◆ 心志 ◆・                         | +港型                                         | 1                        | 自 & C と<br>+8歴里<br>「750 年<br>「750 年<br>「750 年                                                                                                    | A 編级管理员 ><br>X<br>X                           |
| <ul> <li>○ 本谷湖录入后台</li> <li>○ 首页</li> <li>○ 基础信息管理</li> <li>○ 対応政策音响</li> <li>&gt;&gt;&gt;&gt;&gt;&gt;&gt;&gt;&gt;&gt;&gt;&gt;&gt;&gt;&gt;&gt;&gt;&gt;&gt;&gt;&gt;&gt;&gt;&gt;&gt;&gt;&gt;&gt;&gt;&gt;&gt;&gt;</li></ul> | ~<br>~                                      | <ul> <li>C 2019 加200mmil: の単位加300人所</li> <li>ご 算页 × 学生信息管理 &gt;</li> <li> 雪青近期详得-1201</li> <li> 雪青心率曲线</li> <li> 心率</li> <li>129 次/min -</li> <li>110 次/min -</li> </ul>                                                                                                    | □□<br>× 班级管理 × 興城支                                            | 2週列表 ×                                    | e施里                                         |                          | 自生 〇 七<br>+減速<br>「750 年<br>(-650 年<br>-600 年                                                                                                    | R 編吸管理員 ><br>X<br>X                           |
| <ul> <li>○ 本社会演录入后台</li> <li>○ 首页</li> <li>○ 首页</li> <li>○ 基础信息管理</li> <li>○ 大山政策省向</li> <li>&gt;&gt; 大山政策省向</li> <li>&gt;&gt; 大山政策省向</li> </ul>                                                                         | <ul> <li>.</li> <li>.</li> <li>.</li> </ul> | <ul> <li>C 2019 版2019 株 0.5年度3820.5</li> <li>ご 2019 版2019 株 0.5年度3820.5</li> <li></li></ul>                                                                                                    | →→ 妊娠管理 × 潤減減                                                 | 2頃列表 ×<br>◆ ○志 -◆ ·                       | *###                                        |                          | 自生 〇 년<br>+ 秋田<br>「750 年<br>「750 年<br>「650 年<br>550 年<br>550 年                                                                                                    | R 超吸管連員 ><br>X<br>X<br>X                      |
| 小学校課录入后台         小首页         第二項目前         二 首页         二 首页         二 算正的后常理         二 対抗政策書向         加減政策書向         加減政策書面         上 管理品管理                                                                             | ~                                           | <ul> <li>C 2019 加200mmil: の単位加320人の</li> <li>ご 単立 × 学生信号管理 &gt;</li> <li> 音音広測算時-1201</li> <li> 音音心率曲线</li> <li> の本</li> <li> 129 辺/min-</li> <li> 100 辺/min-</li> <li> 100 辺/min-</li> <li> 100 辺/min-</li> <li> 100 辺/min-</li> <li> 100 辺/min-</li> <li> 100 辺/min-</li> <li> 100 辺/min-</li> </ul>                                                                                                    | ===<br>< 班級管理 × 第15ま<br>↓ ↓ ↓ ↓ ↓ ↓ ↓ ↓ ↓ ↓ ↓ ↓ ↓ ↓ ↓ ↓ ↓ ↓ ↓ | X編列表 ×<br>◆ 心率 ◆ →                        | *8##<br>                                    |                          | 自 小 〇 七<br>・東藤里<br>「750年<br>(550年<br>(550年<br>550年<br>550年<br>450年<br>450年                                                                                                    | R 総吸管連員 ><br>X<br>X<br>3                      |
| <ul> <li>小本社演員入店台</li> <li>当页</li> <li>当页</li> <li>法政信告管理</li> <li>対応政策指向</li> <li>加速政策指向</li> <li>加速政策指向</li> <li>生</li> <li>管理品管理</li> </ul>                                                                           | ~                                           | C 2019 加200mm : の単位加3200 (<br>直页 × 学生信息管理 )<br>豊雪山別好味-1201<br>雪雪心率曲线<br>129 次/min -<br>120 次/min -<br>100 次/min -<br>90 次/min -<br>00 次/min -                                                                                                    | HRW<br>日日<br>HRW<br>日日                                        | 2度列表 ×<br>・ 心志 ・・                         | +添至<br>                                     |                          | 自 小 C J<br>+房屋<br>万の 中<br>- 750 中<br>- 550 中<br>- 550 中<br>- 550 中<br>- 550 中<br>- 550 中<br>- 450 市<br>- 450 市<br>- 450 市<br>- 350 中<br>- 350 中<br>- 350 中<br>- 350 中<br>- 350 中<br>- 350 中<br>- 350 中<br>- 350 中<br>- 350 中<br>- 350 中<br>- 350 中<br>- 550 中<br>- 550 +<br>- 550 中<br>- 550 中<br>- 550 中<br>- 550 中<br>- 550 +<br>- 550 +                                                                                                    | R 編収審理员 〜<br><u>×</u><br>×                    |
| 心本检測录入后台         合 首页         通 基础信息管理         ク 測試数雪笛筒         加減数雪笛筒         加減数雪笛         加減数雪笛                                                                                                    | ~                                           | C 2019 加200mm : の単位的なAAA                                                                                                    |                                                               |                                           | +38 <u>8</u>                                |                          | 自 小 〇 년<br>- 米語理<br>- 750 年<br>- 650 年<br>- 650 年<br>- 650 年<br>- 450 年<br>- 450 年<br>- 450 年<br>- 450 年<br>- 350 年<br>- 350 年<br>- 350 年<br>- 350 年<br>- 350 年<br>- 250 年                                                                                                    | A 總級管理员 〜<br>×<br>×<br>×                      |
| <ul> <li>○ 本社法法法人的</li> <li>○ 当页</li> <li>○ 当页</li> <li>○ 対応状態者前</li> <li>○ 対応状態者前</li> <li>○ 対応状態者前</li> <li>○ 対応状態者前</li> </ul>                                                                                        | ~                                           | C 2019 加200mm - の単位加3200 日<br>三<br>当页 × 学生信息電源 ><br>雪哥近期详彿-1201<br>雪哥心率曲线<br>129 次/min -<br>100 次/min -<br>90 次/min -<br>70 次/min -<br>70 次/min -                                                                                                    |                                                               |                                           | +池田<br>~~~~~~~~~~~~~~~~~~~~~~~~~~~~~~~~~~~~ |                          | ○ 上 ○ と<br>+)施理<br>「750 井<br>- 550 井<br>- 550 井<br>- 550 井<br>- 550 井<br>- 550 井<br>- 550 井<br>- 450 井<br>- 350 十<br>- 350 十<br>- 350 十<br>- 350 十<br>- 350 十<br>- 155 十                                                                                                    | A 編収管理员 〜<br>×<br>×<br>×                      |
| <ul> <li>○ 本谷浅泉入后台</li> <li>○ 前页</li> <li>○ 単硫高色管理</li> <li>○ 無以気若高前</li> <li>&gt;&gt;&gt;&gt;&gt;&gt;&gt;&gt;&gt;&gt;&gt;&gt;&gt;&gt;&gt;&gt;&gt;&gt;&gt;&gt;&gt;&gt;&gt;&gt;&gt;&gt;&gt;&gt;&gt;&gt;&gt;&gt;</li></ul> | ~<br>~                                      | <ul> <li>C 2019 加200mm - の単位加320人町</li> <li>三 第五、× 学生信息管理・2</li> <li>三 雪田辺刻洋停-1201</li> <li>重 雪心率由线</li> <li>2 2 次/min-<br/>12 2 次/min-<br/>10 2 次/min-<br/>90 次/min-<br/>80 次/min-<br/>60 次/min-<br/>60 次/min-</li> </ul>                                                                                                    |                                                               | <b>2</b> 續列表 ×<br>・ 心志 ・・                 | +982<br>                                    |                          | 自生のと #展開 F750 年 F350 年 F550 年 F550 年 F550 年 F550 年 550 年 550 年 550 年 550 年 F150 年 F150 年 F150 年 F150 年 F150 年 F150 年 F150 年 F150 年 F150 年 F150 年 F150 年 F150 年 F150 年 F150 年 F150 年                                                                                                    | R 超吸管連員 ><br>X<br>X<br>3                      |
| <ul> <li>○ 本谷浅泉入后台</li> <li>○ 首页</li> <li>○ 重动信息管理</li> <li>○ 測試改計論前</li> <li>※試送資料末</li> <li>▲ 管理员管理</li> </ul>                                                                                                    | ~                                           | C 2019 加200mm : の単位加2000 (<br>直页 × 学生信意管理 )<br>書看当即详得-1201<br>雪音心率曲线<br>129 次/min-<br>120 次/min-<br>100 次/min-<br>00 次/min-<br>00 次/min-<br>00 次/min-<br>50 次/min-<br>50 次<br>50 次<br>50 次<br>50 次<br>50        | <<br>新成者:                                                     | /<br>御<br>(1758:1<br>2020/11              | +融重<br>                                     | 11/16 18:04:01           | 目 小 〇 七<br>・保康里<br>「750 中<br>「700 中<br>「700 中<br>「700 中<br>「700 中<br>「500 中<br>「550 中<br>」550 中<br>150 中<br>150 中<br>150 中<br>150 中<br>150 中<br>」500 中<br>150 中<br>150 中<br>」50 中<br>(500 中<br>150 中<br>150 中<br>150 中<br>(500 中<br>150 中<br>(500 中)<br>150 中<br>(500 中)<br>150 中<br>(500 中)<br>150 中<br>(500 中)<br>1500 中<br>(500 中)<br>1500 中<br>(500 +<br>(500 + | R 総項管理員 〜<br>×<br>×<br>3                      |
| <ul> <li>         ・ 単成         ・ 単成         ・ 単成         ・ 単成         ・ 単成         ・ 単成         ・ 単成         ・ 単成         ・ 単         ・ 単         ・ 単</li></ul>                                                          | ~                                           | C 2019 加200mm : の単位加3200 (<br>正<br>重页 × 学生信号管理 )<br>豊雪立即好味-1201<br>豊雪心率曲线<br>00年<br>129 次/min-<br>100 次/min-<br>100 次/min-<br>00 次/min-<br>00 次<br>00 次/min-<br>00 次 20 次<br>00 次<br>00 次<br>00 次<br>00 次<br>00 | < 班級管理 × 測试家<br>のパリパ6175556 2020/11/1                         | 2購列表 ×<br>・ 心志 ・<br>・<br>61758-31 2020/11 | +謝亜<br>                                     | 11/i6 18:04:01 2020/11/i | <u>自生</u> 204<br>+建築<br>                                                                                                    | A 總收審理員 ><br><u>X</u><br>X                    |

### 3. 特性

- 基本特性
  - 60 组子设备 ID 分配
  - 60 组子设备充电桩
  - 60 组历史数据收集
  - 60 组 LED 指示与子设备通信功能
  - WIFI 连接上传数据到云端
  - 蓝牙配置 wifi 功能
  - 蓝牙与平板交互分配 ID 及显示实时数据
  - 支持蓝牙在线升级固件
  - 红,绿,蓝灯指示工作状态
  - 三组分时接收,每组负责 20 台子设备
  - 按键分配 ID 功能
  - 按键收集历史数据功能
  - 按键查看及清除分配 ID 信息
  - 开关机键
  - 硬件复位键

#### 4. 按键操作

【ALLOC ID】键

按一下【ALLOC ID】键,主机会自动从第1个未分配的 ID 充电桩开始,依次到最后一个未分配的 ID,待最后

一个 ID 分配完后会显示未分配的 ID 信息,未分配的对应的充电桩上的 LED 灯会闪烁,已 分配的则会不亮。

臂带 ID 被分配成 0~59; 臂带 ID 好比学号, HubID 好比班级, HubID 和臂带 ID 组合用来唯一识别学生。

#### 【history】键

按【history】键,主机从第 1 个充电桩开始依次收集子设备对应的数据,暂存在主机 flash 中,直到第 60 个充电桩

上的数据收集完毕,数据再从 wifi 上传到云端

#### 【review/clear】键

按【review/clear】键可以查询未分配的 ID 信息,未分配 ID 对应的充电桩 LED 会闪烁,约1分钟

长按【review/clear】键 2 秒,60 组 LED 闪烁一下,分配的 ID 信息清除掉,此信息会影响历史数据的收集,但

不会影响实时数据的收集

#### 【power on/off】键

- 长按【power on/off】键 2 秒,红灯会闪烁三次指示关机动作
- 关机后,按一下【power on/off】键开机,主机 60 组 LED 灯闪烁三次

#### 【RESET】键

按一下【RESET】键复位

### 5. 红,绿,蓝灯指示状态

红色 LED

| 灯状态  | 不亮   | 慢闪  | 快闪 | 常量  |
|------|------|-----|----|-----|
| 指示状态 | 正常工作 | 低电量 | 充电 | 充满电 |

蓝色 LED

| 灯状态  | 不亮   | 慢闪          | 快闪        | 常量          |
|------|------|-------------|-----------|-------------|
| 指示状态 | 没有连接 | WIFI 连接,BLE | WIFI 未连接, | WIFI 连接,BLE |
|      |      | 未连接         | BLE 连接    | 连接          |

(注:现在不区分 WIFI 连接和有线连接)

绿色 LED

| 灯状态  | 不亮     | 闪烁              | 常量     |
|------|--------|-----------------|--------|
| 只是状态 | 没有启动电源 | 启动电源,正在<br>连接网络 | 网络连接成功 |
|      |        | 无政府扣            |        |

(注:快闪就是1秒进行闪烁,慢闪就是3秒进行闪烁)

### 6. 配网

下载安装 APP (仅有安卓配置软件)

https://www.pgyer.com/CL910HUB

密码: 1111

或者到目录中下载\\192.168.1.254\公共\软件部门\安装文件\心率实时监控系统 \apk\com.chileaf.cl910-debug-v1.0.0-20200521.apk

1. 打开平板热点,设置平板热点账号密码。

|                       |                  | Ø                            |              |
|-----------------------|------------------|------------------------------|--------------|
| Bash Forma            |                  |                              | (E) 474      |
|                       |                  | ← 个人热点                       |              |
| 设置                    |                  | 个人热点                         |              |
|                       |                  | 語点                           |              |
| Q 搜索设置项               |                  | 设备名称                         | HNP6 >       |
| 登录华为帐号·<br>可使用云空间、应用市 | 场等华为服务           | 密码                           | 1234567893 > |
|                       |                  | 已连接设备                        | 0 8 3        |
| I WLAN                | bestwin_office > | 更多共享设置                       |              |
| 🛞 蓝牙                  | 已关闭>             | 如何从其他设备连接至此热点                |              |
| 1 移动网络                | >                | 手动连接:                        |              |
|                       |                  | 1. 目标设备打开 WLAN, 并找到55点 HNPO: |              |
| 🕜 更多连接                | >                | 2. IEIRATAN o                |              |
| (2) 桌面和壁紙             | >                |                              |              |

 打开刚才下载的软件,连接 CL910,输入服务器 IP(192.168.43.1)、端口 (6666)、WiFi SSID(HNP6)、密码(1234567890),点击使设置生效。查 看蓝灯状态,常亮或慢闪表示 WiFi 已连接。(设置为上面平板的热点)

| CL    | 910L-0010011 |
|-------|--------------|
| 服务器IP | 192.168.43.1 |
| 端口    | 6666         |
| SSID  | HNP6         |
| 密码    | 1234567890   |
| 加密方式  | WAP2PSK      |
| 加密算法  | AES          |
|       | 使设置生效        |
|       |              |
|       | WiFi模块复位     |
|       | 恢复出厂设置       |

3. 安装学生心率软件并设置。(左上角连续点击)

| 沒有 SIM + D ℃ 向' ● |                                        |   |
|-------------------|----------------------------------------|---|
|                   | 系统设置                                   |   |
|                   | 國務路径<br>http://api.heart.bwfitness.net |   |
|                   | 残零低(%):<br>90                          | r |
| 学生                | 超时清除(秒):<br>15                         |   |
| A A.              | 10.34 (AU                              |   |
|                   | マーマ マーマー 利休登時                          |   |

4. 打开后输入用户名密码。

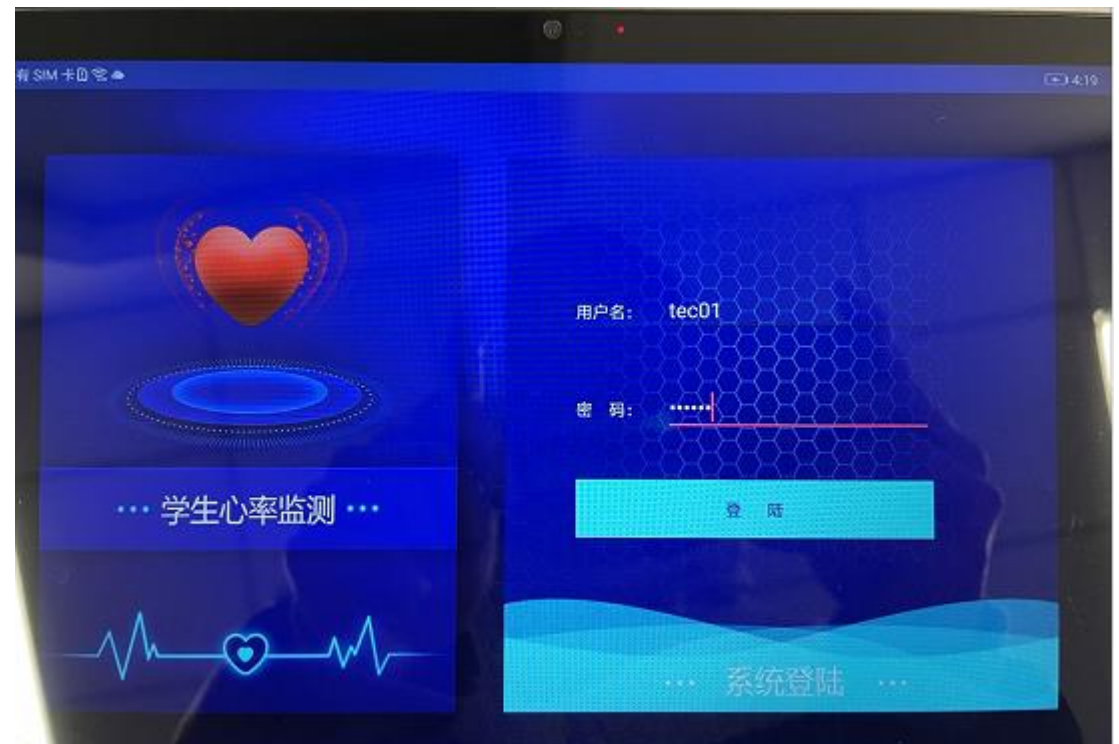

5. 选择对应的年级和班级。

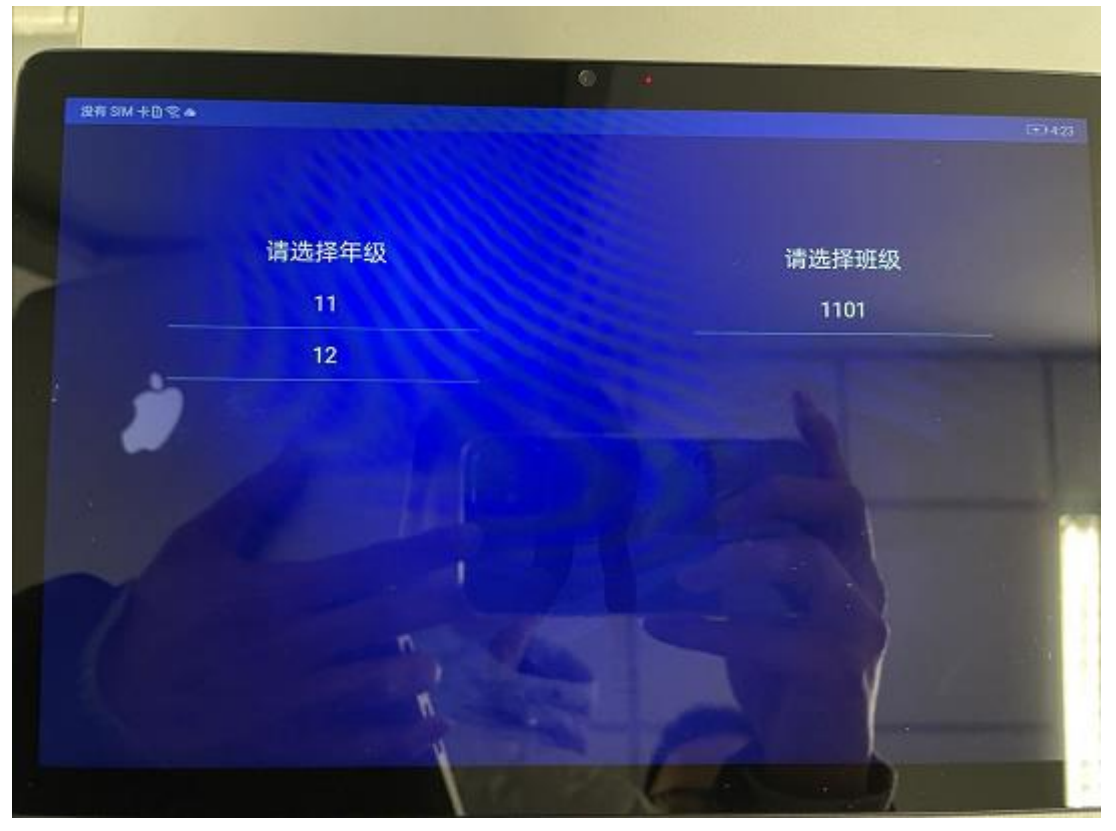

6. 打开心率臂带,稍后进行查看。

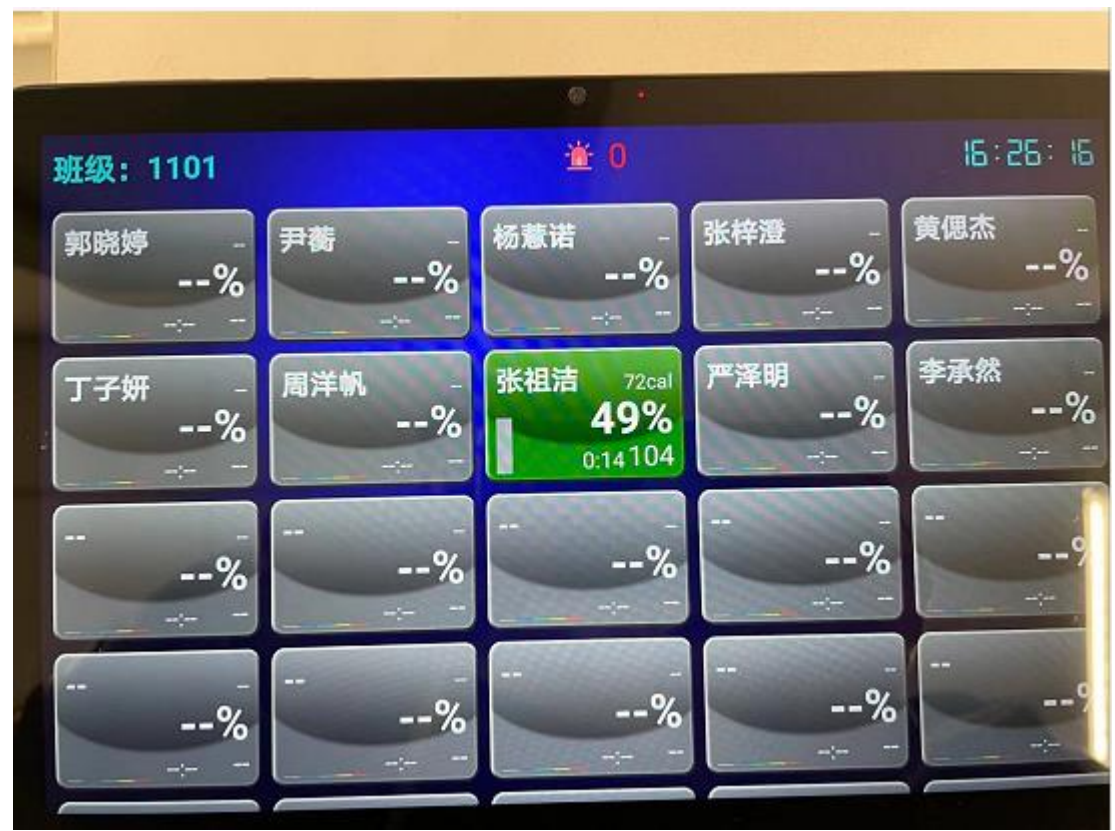